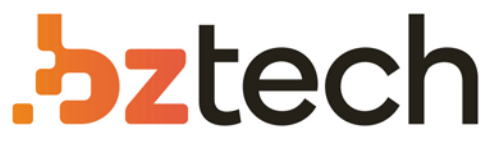

Maior portal de Automação Comercial do Brasil! Encontre o que sua empresa precisa com preços especiais, atendimento especializado, entrega rápida e pagamento facilitado.

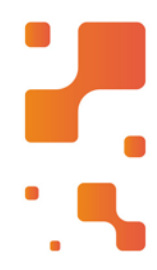

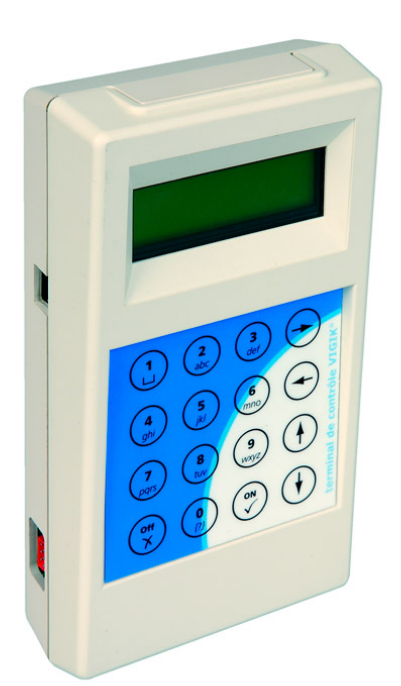

# Microterminal Daruma TA100

O Terminal Autônomo Daruma TA-100 é um terminal de baixo custo com dimensões reduzidas, permitindo que os estabelecimentos possam atender as novas exigências fiscais sem a disponibilização de um PC no balcão de atendimento e o auxílio de uma retaguarda de informática.

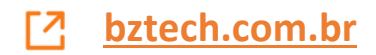

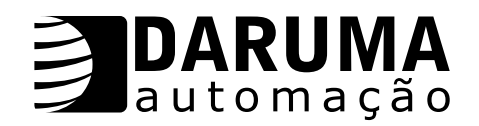

#### DARUMA TELECOMUNICAÇÕES E INFORMÁTICA

As informações contidas neste manual tem caráter técnico-informativo, não podendo ser reproduzidas total ou parcialmente sem autorização por escrito, da DARUMA TELECOMUNICAÇÕES E INFORMÁTICA S/A proprietária da marca DARUMA AUTOMAÇÃO

A Daruma segue uma política de contínuo desenvolvimento de seus produtos, reservando-se o direito de alterar preços, especificações e produtos a qualquer momento, sem prévio aviso, declinando toda a responsabilidade por eventuais erros ou omissões que se verifiquem neste manual

Para maiores informações e esclarecimento de todos os comandos e configurações do TA-100, encontra-se disponível em nosso site <u>www.daruma.com.br</u> o manual completo, o aplicativo UpDownload.exe e o Banco de Dados.mdb.

#### DARUMA TELECOMUNICAÇÕES E INFORMÁTICA

*Fábrica:* Av. Independência, 3500 - Independência - Taubaté - SP - CEP 12032-000

#### **SAC - Serviço de Atendimento ao Cliente** Tel.: (0xx12) 281-1028 Fax: (0xx12) 281-1032 e-mail: <u>sac@daruma.com.br</u>

#### Comercial:

Alamenda Santos, 1827 - 6º Andar - Cerqueira César São Paulo - SP - CEP 01419-002 Tel.: (0xx12) 3146-4900 Fax: (0xx12) 3146-4949

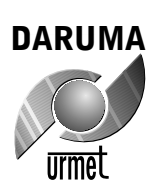

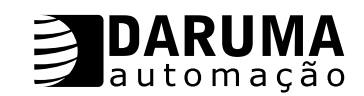

### Certificado de Garantia

# ID:

A Daruma Telecomunicações e Informática S.A., assegura ao proprietárioconsumidor deste equipamento, garantia contra defeito de material ou de fabricação que nele se apresentar, no período de seis meses, contado a partir da data da nota fiscal de compra. A garantia compreende o reparo ou a substituição de peças ou conjuntos que tenham revelado defeito de fabricação, cabendo ao Serviço Autorizado ou Revendedor prover esta garantia gratuitamente.

A Daruma prestará os serviços acima referidos, somente nas localidades onde mantiver postos autorizados Daruma Automação. O proprietário consumidor, residente em outra localidade, ficará portanto, responsável pelas despesas de passagem ou frete (ida e volta) do aparelho ou pela entrega do mesmo ao posto autorizado de sua escolha, não se responsabilizando a Daruma pelos riscos de transporte.

Ficam excluídos da garantia osdefeitos ocasionados por operação e/ou instalação em desacordo com as especificações Daruma.

A garantia fica automaticamente sem efeito se este aparelho sofrer dano resultante de acidente, de uso abusivo ou por ter sido ligado à rede de tensão elétrica imprópria ou sujeita a flutuações excessivas, ou ainda se apresentar sinais de haver sido violado, ajustado ou consertado por pessoa não autorizada pela Daruma.

As despesas de instalação deste aparelho, quando incluírem material e mão de obra que não acompanham o produto, são de inteira responsabilidade do proprietário - consumidor.

Esta garantia se estende exclusivamente aos equipamentos fabricados pela Daruma. No caso de adulteração ou rasura do número de série do equipamento, a Daruma não se responsabiliza pela garantia do mesmo.

**Nota:** Para efeito da prestação de serviço em garantia deverá ser apresentada a Nota Fiscal de compra do aparelho ao serviço autorizado.

A Assistência Técnica será prestada pela rede de Assistência Técnica Autorizada Daruma Automação .

Em caso de dúvida, consulte a DARUMA no seguinte endereço : DARUMA TELECOMUNICAÇÕES E INFORMÁTICA S.A <u>www.daruma.com.br</u> SAC - SERVIÇO DE ATENDIMENTO AO CLIENTE (012) 281-1028 - <u>sac@daruma.com.br</u> Av. Independência, 3500 CEP : 12032-000 - Taubaté - SP CNPJ 45.170.289/0001-25 IE : 688.023.460.111

| Image: Second second secon |                                                                                                    |
|----------------------------------------------------------------------------------------------------|----------------------------------------------------------------------------------------------------|
| CARTÃO DE REGISTRO<br>Aproveite tudo o que a Assistência<br>Técnica Daruma tem para oferecer<br>enviando agora o cartão de registro                                                                                                    | Nome:<br>Rudereço:<br>Endereço:<br>Cidade:<br>Cidade:<br>Cidade:<br>Telefone: ( )<br>Telefone: ( )<br>Email:<br>Revenda:<br>Nota fiscal:<br>Nota fiscal:<br>Nota fisca |

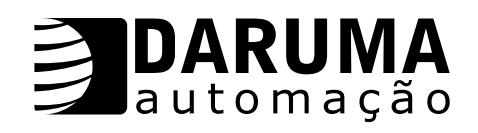

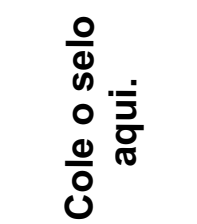

Ý

Daruma Telecomunicações e Informática S.A.

Av. Independência, 3500 - Independência 12032-000 - Taubaté - SP

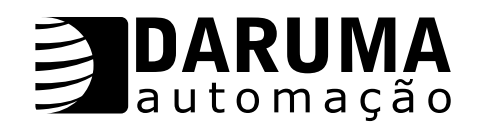

# <u>ÍNDICE</u>

| ÁRVORE DE MENUS                                                                              | 2                   |
|----------------------------------------------------------------------------------------------|---------------------|
| INTRODUÇÃO                                                                                   | 3                   |
| TECLADO<br>FUNÇÕES DO TECLADO                                                                | 3                   |
| FUNÇAO CALCULADORA<br>CONFIGURACÃO                                                           | 4<br>5              |
| HARDWARE                                                                                     | 5                   |
| SOFTWARE APLICATIVO                                                                          | э                   |
| INSTALAÇÃO                                                                                   | 6                   |
| MENUS                                                                                        | 6                   |
| OPERAÇÃO                                                                                     | 6                   |
| 1. RELATÓRIOS                                                                                | 7                   |
| 1.1 COMPROVANTES NÃO FISCAIS                                                                 | 7                   |
| 1.2 TIENS E VENDAS<br>1.3 LEITURA X                                                          | 8                   |
| 1.4 REDUÇÃO Z                                                                                | 8                   |
| 1.5 MEMÓRIA FISCAL                                                                           | 9                   |
| 1.6 AUTENTICAÇAU<br>2 BANCO DE DADOS                                                         | 10<br>10            |
| CADASTRANDO PRODUTOS NO MS-ACCESS                                                            | 10                  |
| 2.1 CARREGAR BD                                                                              | 11                  |
| 2.2 ALTERAR TIEM                                                                             | 11<br>13            |
| 2.4 EXCLUIR ITEM                                                                             | 14                  |
| 2.5 ALTERAR GRUPO                                                                            | 14                  |
| 2.6 DESCARREGAR BD                                                                           | 15<br>16            |
| 2.7 APAGAR TODO BD<br>2.8 ZERAR VENDAS                                                       | 10                  |
| 2.9 MEMÓRIA OCUPADA                                                                          | 16                  |
| 3. PARÂMETROS DA IF                                                                          | 16                  |
| 3.1 CONFIGURAR IF                                                                            | 16<br>17            |
| 4. PARÂMETROS DO TA                                                                          |                     |
| 4.1 MENSAGENS TA                                                                             | 18                  |
| 4.2 LIMITES DE DESCONTO                                                                      | 19                  |
| 4.3 TIPOS DE ACRESCIMO                                                                       | 19<br>19            |
| 4.4 SENHA WASTER                                                                             |                     |
| 4.6 PERIFÉRICOS                                                                              | 20                  |
| 4.7 CONFIGURAÇÃO DA LEITURA X                                                                | 21                  |
| 4.8 RESET GERAL                                                                              | ····· <sup>21</sup> |
| 5.1 CONSULTA CHEQUE                                                                          | 21                  |
| 6. ESTOQUE / VENDAS                                                                          | 22                  |
| 6.1 ALTERAR ESTOQUE                                                                          | <u>22</u><br>22     |
| 6.3 VÍNCULO                                                                                  |                     |
| 6.4 TOTAL VENDAS                                                                             | 23                  |
| 6.5 TOTAL VENDAS DIA                                                                         | 24                  |
| 1) VENDAS COM TA-100                                                                         | <b>24</b><br>24     |
| 2) VENDAS POR ORDEM ALFABÉTICA                                                               | 24                  |
| 3) VENDAS UTILIZANDO CCD (LEITOR CÓDIGO DE BARRAS)                                           | 25                  |
| 4) VENDAS RAPIDAS                                                                            | 25                  |
| <ul> <li>b) VENDAS UTILIZANDO BALANÇA</li> <li>6) VENDAS COM LIMITES DE DESCONTOS</li> </ul> | ە∠<br>27            |
| 7) VENDAS COM TIPOS DE ACRÉSCIMO                                                             | 27                  |
| 8) VENDAS PRÉ - DETERMINADAS                                                                 | 28                  |
|                                                                                              | <b>29</b>           |
| 2) CANCELAR TIEM                                                                             | ∠9<br>              |
| CONFIGURAÇÃO DO CABO CROSSOVER                                                               |                     |
| TABELA DE ERROS RETORNADOS DA IF PARA O TA-100                                               | 32                  |

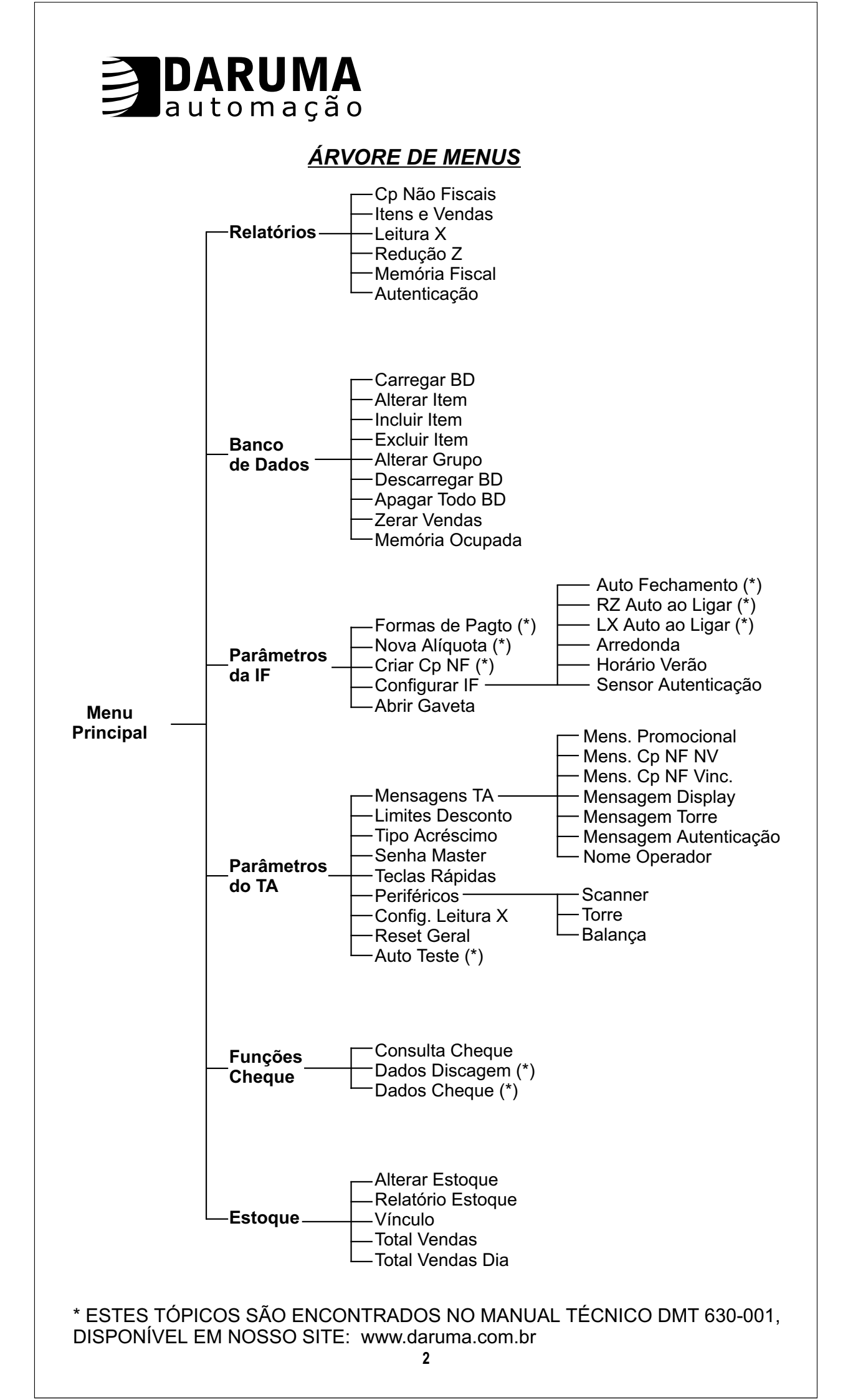

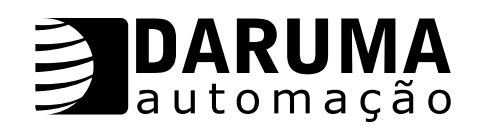

# <u>INTRODUÇÃO</u>

O Terminal Autônomo TA-100 é um terminal de baixo custo com dimensões reduzidas, permitindo que os estabelecimentos possam atender as novas exigências fiscais sem a disponibilização de um PC no balcão de atendimento e o auxílio de uma retaguarda de informática.

Através do TA-100 é possível consultar cheque com a empresa Serasa.

O TA-100 permite o controle de estoque dos produtos cadastrados, permitindo as vendas dos produtos vinculados ao estoque, desde que exista quantidade suficiente.

Suas duas portas seriais permitem a conexão de uma impressora fiscal FS-345 e outros periféricos como Scanner, ou Display Torre. As impressoras fiscais Daruma fornecem conexão para Gaveta Eletrônica.

O cadastro de produtos pode ser editado através do próprio terminal ou carregado via PC. Seu banco de dados gerencia 1790 produtos, que podem ser subdivididos em até 256 grupos.

Ao ligar o TA-100, é exibida a versão (TA-100) e o checksum, em seguida o nome do produto (TA-100), o formato do aplicativo, a versão e a capacidade física da memória, onde está armazenado o software básico.

Exemplo:

|        | TA-100 |        |
|--------|--------|--------|
| V2.10  | CKS=   | 3762   |
|        |        |        |
| TA-100 | Ap     | ol.Bin |
| V2.10  | 65021  | Byte   |

#### <u>TECLADO</u>

O driver do teclado permite a edição de strings alfanuméricos, sem acentuação e em formas maiúsculas

| ABC  | DEF | GHI<br>2 |       |                   |
|------|-----|----------|-------|-------------------|
| I    | 2   | 3        | l I   |                   |
| JKL  | MNO | PQR      |       |                   |
| 4    | 5   | 6        | ↓     | Esta tecla também |
| STU  | vwx | YZ@      |       | é utilizada como  |
| 7    | 8   | 9        | ANULA | LIGA/DESLIGA      |
|      | & / | + -      |       |                   |
| FUNC | 0 * | , =      | ENTRA | F                 |

Lista de símbolos contidos na tecla 9: ESPAÇO .: ! "#\$%`()\_

Devido ao número de teclas, a tecla FUNC é utilizada para ativação de funções especiais. Assim a tecla 1 pressionada isoladamente produzirá o registro do número 1. Mantendo a tecla FUNC pressionada e teclando duas vezes a tecla 1, a letra B será selecionada. Para registrar a letra correspondente basta liberar a tecla FUNC.

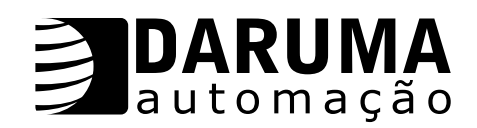

## <u>Funções do Teclado</u>

Tecla ZERO (0) - Quando pressionada com o TA no menu principal, é possível determinar Desconto ou Acréscimo do item a ser vendido.

**Tecla VÍRGULA (,)** - Quando pressionada com o TA no menu principal, é possível determinar *Quantidade* do item a ser vendido.

**<u>FUNC</u>** - Utilizado para apagar uma letra durante a edição de uma palavra, coloque o cursor sobre a letra que se deseja apagar.

**FUNC ANULA** - Utilizado para apagar um palavra completa durante a edição de uma palavra.

<u>Tecla ENTRA</u> (*Liga / Desliga*) - Com o TA-100 ligado, mantenha a tecla ENTRA pressionada e o TA será desligado. Com o TA-100 desligado, mantenha a tecla ENTRA pressionada e o TA será ligado

#### Selecionar Item por Ordem Alfabética ou Ordem de Código

<u>Teclas  $\uparrow$  ou  $\downarrow$ </u> - Para navegar no banco de dados de produtos do TA, os produtos são mostrados em Ordem Alfabética.

**<u>FUNC e a letra inicial</u>** - É mostrado o item referente a letra digitada, caso existam itens com as mesmas letras iniciais, continue digitando o nome completo do item.

**<u>FUNC</u>**  $\uparrow$  **ou**  $\downarrow$  - Após pressionadas digite o código do item ou através das teclas  $\uparrow$  ou  $\downarrow$ , é possível entrar nesta função do TA-100.

#### Função Calculadora

Com o TA-100 no menu principal. Quando pressionadas as teclas  $\Lambda$  e  $\psi~$  simultaneamente, é possível entrar nesta função do TA-100

#### <u>ADIÇÃO</u>

Com o TA no menu da calculadora, digite um número e pressione  $\uparrow$  ou  $\downarrow$ , o número mudará para linha de cima, então digite outro número e em seguida pressione  $\uparrow$  e será obtido o resultado da adição

#### <u>SUBTRAÇÃO</u>

Com o TA no menu da calculadora, digite um número e pressione  $\uparrow$  ou  $\checkmark$ , o número mudará para linha de cima, então digite outro número e em seguida pressione  $\checkmark$  e será obtido o resultado da subtração.

#### **MULTIPLICAÇÃO**

Com o TA no menu da calculadora, digite um número e pressione  $\uparrow$  ou  $\downarrow$ , o número mudará para linha de cima, então digite outro número e em seguida pressione FUNC  $\uparrow$  e será obtido o resultado da multiplicação.

#### <u>DIVISÃO</u>

Com o TA no menu da calculadora, digite um número e pressione  $\uparrow$  ou  $\downarrow$ , o número mudará para linha de cima, então digite outro número e em seguida pressione FUNC  $\downarrow$  e será obtido o resultado da divisão.

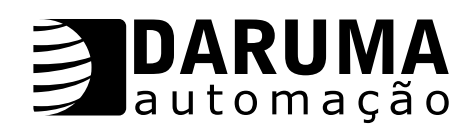

# CONFIGURAÇÃO

#### Hardware

CPU C80C31 - 12MHZ Eprom 27C512 (32 Kbytes) Modem V.22 bis (2400 bps) Teclado multifuncional de 16 teclas Display LCD 16 x 2 2 canais seriais RS-232 Corpo em ABS de alto impacto Fonte externa: entrada 110/220 VAC, saída 12VDC/500mA. Bateria de Lítio 3V 560 mAh com duração de 3 anos, com terminal desligado

#### Software Aplicativo

Venda por:

- Item unitário
- Quantidade
- Valor total do item

#### Seleção do item por:

- Scanner leitor de código de barras
- Hot-Keys teclas configuráveis para vendas rápidas (Teclas Rápidas)
- Busca alfanumérica ou código

#### Função de venda com:

- Acréscimo ou desconto por item ou total
- Cancelamento do item ou cupom
- Autenticação
- 16 formas de pagamentos

#### Relatórios:

- Lista de produtos (Itens e Vendas)
- Lista de produtos do estoque cadastrado
- Fiscais: Leitura X (com um grupo específico configurado ou não), Leitura de MF e Redução Z

#### Funções:

- Inclusão e exclusão de itens
- Alteração de itens individualmente ou por grupo

Configuração de parâmetros do próprio terminal:

- Saídas seriais
- Limites de descontos
- Alteração da senha master (configurada de fábrica como 1357)
- Mensagens promocionais de display, cupons fiscais e de display torre.
- Identificação do vendedor

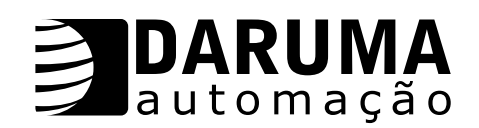

# INSTALAÇÃO

O TA-100 possui em seu painel traseiro duas interfaces RS-232 (denominadas SERIAL1 e SERIAL 2), um modular-jack e um conector para alimentação externa.

A interface de comunicação é exclusivamente serial, e acessível através dos conectores miniaturas DB-9. Instale o cabo de comunicação entre a Impressora Fiscal e a saída serial COM1. A velocidade default é de 9600 bps.

A conexão com a linha telefônica é realizada através de um conector modular-jack.

Como o TA verifica a presença da Impressora Fiscal toda vez que é ligado, recomendamos ligar primeiro a impressora e depois o TA-100.

Após a instalação correta do equipamento, ele estará a disposição para utilização.

Quando ligado, o TA-100 busca a Impressora Fiscal sempre na SERIAL 1. Caso exista algum problema de conexão, o equipamento irá informar.

Existindo algum cupom em aberto, o TA-100 mostra o valor em pendência no display, e após digitar ENTRA, o TA-100 retorna ao menu principal, para ser executado a seqüência de fechamento do cupom aberto.

<u>Lembramos que</u>: As formas de pagamento, alíquotas e comprovantes não fiscais, são lidos da impressora pelo terminal toda vez que este é ligado, portanto, caso seja trocada a IF que o TA-100 esteja utilizando, ao ligá-lo, o mesmo informará que a configuração está diferente e solicitará nova configuração.

É necessário configurar a saída serial SERIAL 2 do TA-100 para o trabalho com um outro periférico no menu *Parâmetros do TA - Periféricos*. A porta serial COM1 é reservada para a Impressora Fiscal FS-345.

O TA-100 permite a utilização de scanner cujo modelo não necessita de fonte de alimentação, isto é, a alimentação será fornecida pelo próprio TA-100. Para utilizar este modelo de scanner, é necessário abrir o TA e mudar o jumper E2 para a posição ON.

A balança TOLEDO é a utilizada com o TA-100.

#### <u>OBS.:</u>

Caso seja retirada a alimentação da rede elétrica e o TA-100 esteja desligado através da tecla ENTRA, ocorrerá que na próxima vez que ligar o equipamento na rede elétrica, o mesmo mostrará os menus iniciais e na seqüência retornará ao estado que se encontrava antes de ser retirada a rede elétrica, isto é, desligado.

Então será necessário manter a tecla ENTRA pressionada por alguns segundos para que o TA-100 volte a operar novamente.

#### <u>MENUS</u>

Todos os menus do TA-100 foram elaborados para funcionar de forma circular, ou seja, na primeira linha temos um tópico e na segunda linha um item cujas opções a serem selecionadas podem ser visualizadas através das teclas  $\uparrow$  ou  $\checkmark$ .

Quando ligado, aparecerá em seu display uma mensagem configurável na primeira linha e "Quant" na segunda linha, que poderá ser alterada para "Valor", através da tecla vírgula (, ).

Para entrar no menu Principal, mantenha pressionada a tecla FUNC e pressione as teclas  $\uparrow e \downarrow$  simultaneamente. Para sair dos menus, pressione ANULA.

# <u>OPERAÇÃO</u>

Para acessar qualquer função do terminal, entramos no Menu Principal pressionando **FUNC** e as setas  $\uparrow e \downarrow$  simultaneamente.

Exemplo:

| TA-100   | V2.10 |
|----------|-------|
| Quant: 1 |       |

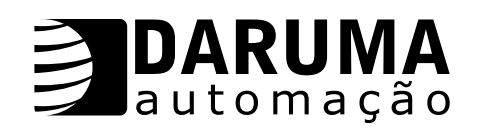

#### 1. RELATÓRIOS

Menu Principal 1. Relatórios

ENTRA

#### 1.1 Comprovantes Não Fiscais

O TA-100 permite a emissão de *comprovantes vinculados* ou *não vinculados* (*Entrada* ou *Saída*). Os comprovantes podem ser criados no Menu Parâmetros IF - Criar Comprovantes NF, <u>sempre depois de uma Redução Z.</u>

| Relatórios<br>1. Cp. não fiscais | ENTRA |
|----------------------------------|-------|
| Vinculado?<br>1 = Sim / 2 = Não  | ENTRA |

No caso a opção selecionada é para Comprovantes Vinculados. Através das setas  $\uparrow$  e  $\downarrow$ , é possível visualizar os Comprovantes Não Fiscais Vinculados. Então escolha o comprovante a ser impresso e digite **ENTRA** para confirmar.

| Selec: Cp Nf Vinculado |       |
|------------------------|-------|
| Nome do Comprovante    | ENTRA |

A seguir através das setas  $\uparrow e \downarrow$ , é possível verificar a que tipo de documento o comprovante será vinculado, se a um *Comprovante Não Fiscal Vinculado (Entrada ou Saída)* ou se a uma *Forma* de *Pagamento.* 

| COO de Origem:    |       |
|-------------------|-------|
| Tipo de Documento | ENTRA |

Digite o COO e em seguida o valor do cupom emitido anteriormente, ao qual será vinculado o comprovante e digite ENTRA para imprimir comprovante.

| COO de Origem:    |       |
|-------------------|-------|
|                   | ENTRA |
| Valor:            | FNTRA |
|                   |       |
| Vinculado?        |       |
| 1 = Sim / 2 = Não | ENTRA |

No caso da opção selecionada ser para emissão de Comprovante Não Vinculado, a seqüência utilizada é mostrada abaixo.

| Nome do Comprovante  |       |
|----------------------|-------|
| Tipo: Entra ou Saída | ENTRA |

Através das setas  $\uparrow$  e  $\downarrow$ , é possível visualizar os Componentes Não Fiscais. Então escolha o comprovante a ser impresso (*Entrada* ou *Saída*) e digite **ENTRA** para confirmar. Para comprovantes de ENTRADA após ser digitado o valor, será solicitado *DESCONTO* ou

Valor:

| ACRÉSCIMO. Através das setas $\uparrow$ e $\downarrow$ , escolha o tipo de desconto ou acréscimo e após digita | ar |
|----------------------------------------------------------------------------------------------------|----|
| ENTRA, digite o valor desejado.                                                                                |    |

**ENTRA** 

| Desconto \$: |       |
|--------------|-------|
|              | ENTRA |
| Desconto %:  |       |
|              | ENTRA |
|              | _     |

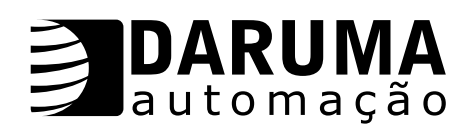

| Acréscimo \$: |       |
|---------------|-------|
|               | ENTRA |
| Acréscimo %:  |       |
|               | ENTRA |

TEXTO: \_\_\_\_\_\_ ENTRA

Informe a forma de pagamento e o valor recebido. Caso seja digitado ENTRA, para o valor recebido, o TA registra o valor do comprovante. Se existir troco aparecerá o valor no display, e digite ENTRA para retornar ao menu principal.

#### 1.2 Itens e Vendas

Emissão de relatório com os produtos cadastrados no banco de dados do terminal por ordem de código ou ordem alfabética.

| Relatórios        |       |
|-------------------|-------|
| 2. Itens e Vendas | ENTRA |

Através das setas  $\uparrow$  e  $\downarrow$ , escolha a operação para emissão do relatório desejado, e em seguida escolha a ordem de impressão do relatório.

| Itens por Código                | ENTRA |
|---------------------------------|-------|
| Itens por Alfanumérico          | ENTRA |
| Vendas por Código               | ENTRA |
| Vendas por Alfanumérico         | ENTRA |
| Grupo:<br>ENTRA = imprime todos | ENTRA |

Digite o número de um grupo específico, ou tecle ENTRA para a impressão de todos os grupos, selecione o primeiro e em seguida o último produto desejado. Depois dos produtos já selecionados, aparecerá no display a quantidade dos itens que serão impressos, tecle 1 para Sim (iniciar a impressão), ou 2 para Não (não imprimir o relatório).

#### <u>OBS.:</u>

Para selecionar os itens por ordem de código, pressione FUNC ↑ ou ↓ ou somente as teclas ↑ ou ↓, e na seqüência digite o código do item e tecle ENTRA para confirmar.
 Para selecionar os itens por ordem alfabética, pressione FUNC e a letra inicial do item ou através das teclas ↑ ou ↓, e após selecionado o item, digite ENTRA para confirmar.

#### <u>1.3. Leitura X</u>

Obrigatório no início do dia, abrindo o movimento diário. Uma operação fiscal não poderá ser feita antes da emissão de uma Leitura X (no início do dia).

| Relatórios   |       |
|--------------|-------|
| 3. Leitura X | ENTRA |

#### 1.4. Redução Z

Obrigatória no final do dia, fechando o movimento diário, gravando as informações fiscais do dia de trabalho na Memória Fiscal de forma permanente. Para a emissão da Redução Z o único parâmetro solicitado é a Senha Master, configurada de fábrica como 1357.

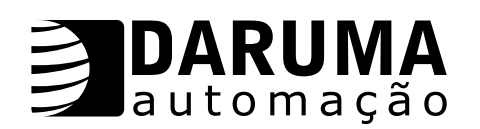

| Relatórios<br>4. Redução Z | ENTRA |
|----------------------------|-------|
| Digite Senha:<br>1357      | ENTRA |

#### 1.5. Memória Fiscal

Leitura das informações gravadas na memória da IF. A memória fiscal da IF FS-345 possui a capacidade de armazenar até 5911 registros diários, o que assegura um período de utilização do equipamento superior a 16 anos. A leitura da memória fiscal pode ser *Resumida* ou *Detalhada*, baseando-se num período onde, uma Data Inicial e Final será solicitada, ou pelo número de Redução Z onde, um número Inicial e um número Final de Redução Z será solicitado.

Relatórios5. Memória FiscalENTRA

Através das setas  $\uparrow$  e  $\downarrow$ , é possível selecionar a opção desejada e após digitada as informações, o relatório será impresso automaticamente.

| <b>Selecione:</b><br>Completo p/ Data                                                                                                    | ENTRA                            |
|----------------------------------------------------------------------------------------------------|----------------------------------|
| Data: DDMMAA<br>Inicial:                                                                                                    | ENTRA                            |
| Data: DDMMAA<br>Final:                                                                                                    | ENTRA                            |
| Selecione:<br>Completo p/ CRZ                                                                                                    | ENTRA                            |
| CRZ: XXXX<br>Inicial:                                                                                                    | ENTRA                            |
| CRZ: XXXX<br>Final:                                                                                                    | ENTRA                            |
|                                                                                                    |                                  |
| <b>Selecione:</b><br>Resumido p/ Data                                                                                                    | ENTRA                            |
| Selecione:<br>Resumido p/ Data<br>Data: DDMMAA<br>Inicial:                                                                                                    | ENTRA                            |
| Selecione:<br>Resumido p/ Data<br>Data: DDMMAA<br>Inicial:<br>Data: DDMMAA<br>Final:                                                                                                    | ENTRA<br>ENTRA<br>ENTRA          |
| Selecione:         Resumido p/ Data         Data: DDMMAA         Inicial:            Data: DDMMAA         Final:            Selecione:         Resumido p/ CRZ                              | ENTRA<br>ENTRA<br>ENTRA<br>ENTRA |
| Selecione:         Resumido p/ Data         Data: DDMMAA         Inicial:         Data: DDMMAA         Final:         Selecione:         Resumido p/ CRZ         CRZ: XXXX         Inicial: | ENTRA<br>ENTRA<br>ENTRA<br>ENTRA |

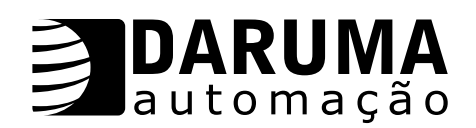

#### 1.6. Autenticação

O sensor de autenticação deverá ser habilitado no Menu Parâmetros da IF - Configurar IF - Sensor de Autenticação.

A autenticação é realizada no interior ou sempre após a emissão:

- Comprovante não fiscal não vinculado
- Cupom Fiscal

Serão impressas as seguintes informações:

- Palavra AUT
- Data atual no formato DDMMAA
- Número do ECF com 4 dígitos
- COO com 6 dígitos
- Valor
   Mensagem (opcional)

| Relatórios      |       |
|-----------------|-------|
| 6. Autenticação | ENTRA |

Caso não tenha sido configurada uma mensagem no Menu *Parâmetros do TA - Mensagem Autenticação*, o próximo menu é para que seja digitada uma mensagem, no máximo de 13 caracteres, ou apenas digite ENTRA para mudar para o próximo menu.

Entre Mensagem:

ENTRA

A IF permite total de 5 autenticações, isto é, uma autenticação e mais 4 repetições, com isso, o TA irá solicitar se deseja continuar autenticando ou não.

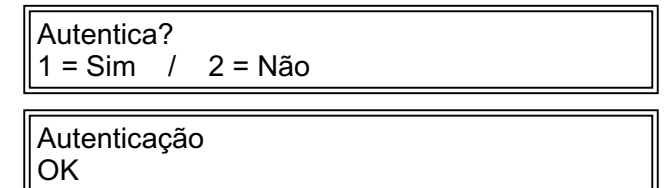

#### 2. BANCO DE DADOS

O banco de dados do TA-100 pode ser carregado de duas maneiras. Através de telecarregamento via PC ou manualmente com a inclusão de itens separadamente, via teclado.

Menu Principal2. Banco de dadosENTRA

#### Cadastrando Produtos no MS-ACCESS

Após executar Download dos arquivos que estão disponíveis na internet, o *Banco de Dados.mdb (V 1.30),* que permite Cadastrar Produtos (criar arquivo PLU), e o aplicativo *UpDownload.exe,* que realiza a comunicação do TA-100 com o PC, é possível cadastrar produtos no banco de dados e executar o descarregamento do mesmo. Os passos são os seguintes:

<u>Passo 1:</u> Abrir o Banco de Dados.mdb e entrar na guia Formulários, abrir Cadastrar Produtos e uma tela mostrando os parâmetros dos mesmos será aberta.

Passo 2: Inserir os parâmetros do item de acordo com as informações mostradas na tela.

<u>OBS.:</u>

Tanto para a inclusão de dados no PC ou no TA (via teclado), os parâmetros são os seguintes:

- Código do produto 13 dígitos ou 7 dígitos alfanuméricos
- Descrição do Produto (máximo 25 caracteres)
- Casas decimais de preço (para produtos vendidos por litro ou quilo, digite número 3)
- Casas decimais de quantidade (para produtos vendidos por litro ou quilo, digite o número 3)
- Acréscimo / Desconto
- Preço do Produto
- Alíquota
- Unidade
- Grupo (poderão ser cadastrados até 256 grupos)
- Estoque

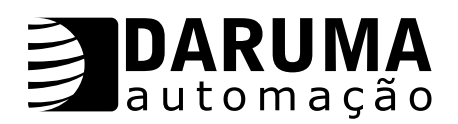

Depois de todos os produtos cadastrados, digite um nome para este arquivo no campo *Arquivo* e clique em *Validar Dados*, não retornando nenhuma mensagem de Erro, clique em *Criar Arquivo* e também não retornando mensagem de Erro, uma mensagem aparecerá na tela informando que o arquivo foi criado com sucesso.

**OBS:** Não é permitida a criação de itens com nomes iguais, caso isso aconteça, uma mensagem de advertência aparecerá na tela, e será necessária a correção. - Para realizar o carregamento e descarregamento do banco de dados, será necessário o CABO CROSSOVER (pág. 32).

Preparando o PC:

Passo 1: Ligue a SERIAL 2 do TA-100 na serial do PC, utilizando o cabo crossover

- Passo 2: Abrir o aplicativo UpDownload.exe
- <u>Passo 3:</u> Aparecerá uma tela com o nome *Comunicação com o TA*. Selecione a porta de comunicação a ser utilizada no PC e a velocidade de **19.200**
- Passo 4: Colocar o tamanho do segmento para 166
- <u>Passo 5:</u> No campo *DownLoad*, inserir o nome do arquivo criado anteriormente (ex: Produtos.plu), e inserir o outro nome qualquer para o campo Upload (ex: nul).
- Passo 6: Criar no botão *Iniciar*, caso uma mensagem apareça informando que o arquivo Upload já existe, clicar em OK e uma outra mensagem deverá aparecer, *Aguardando Conexão.*

#### Lembramos:

É necessário sempre preparar primeiramente o PC.

Depois de todos esses procedimentos já realizados, prepare o TA no Menu Banco de dados - *Carregar BD*, para iniciar a transferência de dados.

#### 2.1. Carregar BD

Neste menu efetuamos o telecarregamento de Banco de Dados, ou seja, carregamos o arquivo de produtos.plu criado anteriormente no Access, para o TA-100

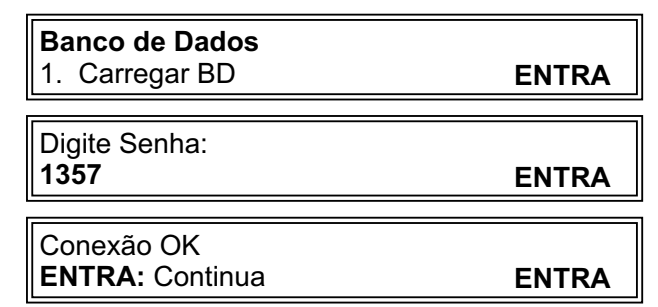

Quando a tecla ENTRA for pressionada, automaticamente o terminal procura a conexão com o PC e inicia-se o carregamento, por isso, lembramos que o PC deve ser preparado antes, caso contrário uma mensagem de erro informando "FALHA COMUNICAÇÃO" aparecerá no display e a operação deverá ser reiniciada.

#### ATENÇÃO:

Quando é feito o carregamento do Banco de Dados do microcomputador para o TA-100, o novo Banco de dados é sobrescrito e portanto todos os dados anteriores serão perdidos.

#### 2.2. Alterar Item

Todos os campos cadastrados no produto podem ser alterados via terminal.

| Banco de Dados<br>2. Alterar Item | ENTRA |
|-----------------------------------|-------|
| Digite Senha:<br>1357             | ENTRA |
| Selecione item:                   | ENTRA |

Selecione o item por Ordem Alfabética ou Código, após selecionado o produto, tecle ENTRA para confirmar.

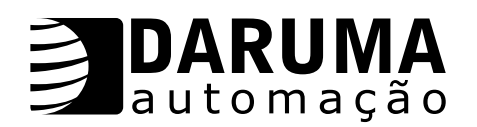

| Cádina          |        |
|-----------------|--------|
| 1 / 1/ 1// 1/ 1 | Códiao |
| Courgo          | Courgo |

Nome do Produto

Entre com um novo código e digite ENTRA para confirmar a alteração ou apenas digite ENTRA para mudar a tela.

Código: (Máx. 13)

ENTRA

**ENTRA** 

Entre com um novo nome e digite ENTRA para confirmar a alteração ou apenas digite ENTRA para mudar de tela.

Nome: (Máx. 25)

ENTRA

A seguir entre com os novos valores e digite ENTRA para confirmar cada alteração ou apenas digite ENTRA para mudar de tela.

| Decimais de Preço:<br>_                                       | ENTRA |
|---------------------------------------------------------------|-------|
| Decimais de Quantidade:                                       | ENTRA |
| Desconto = 1 / Acréscimo = 2<br>Atual = desconto ou acréscimo | ENTRA |

Caso seja digitado um número correspondente (1 = Desconto / 2 = Acréscimo), na próxima tela entre com um valor desejado, ou apenas digite ENTRA para mudar de tela.

**<u>OBS.</u>**: O que é mostrado no campo *Atual* é conforme o produto foi cadastrado (desconto ou acréscimo)

Preço:

ENTRA

Entre com um novo valor e digite ENTRA para confirmar a alteração ou apenas digite ENTRA para mudar de tela.

Alíquota:

ENTRA

Entre com uma nova alíquota e digite ENTRA para confirmar a alteração ou apenas digite ENTRA para mudar de tela.

Unidade:

ENTRA

Entre com uma nova unidade e digite ENTRA para confirmar a alteração ou apenas digite ENTRA para mudar de tela.

Grupo:

| rupo. |       |
|-------|-------|
|       | ENTRA |
|       |       |

Entre com um novo grupo e digite ENTRA para confirmar a alteração ou apenas digite ENTRA para mudar de tela.

Estoque:

Entre com um novo valor para o estoque e digite ENTRA para confirmar a alteração ou apenas digite ENTRA para mudar de tela.

**ENTRA** 

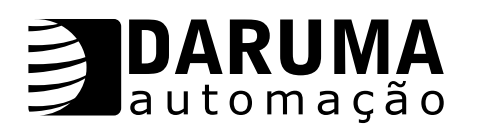

Confirma?

1 = Sim / 2 = Não

Alteração OK

#### 2.3 Incluir Item

Neste menu os produtos são cadastrados diretamente no terminal.

| Banco de dados<br>3. Incluir Item | ENTRA |
|-----------------------------------|-------|
|                                   |       |
| Digite Senha:                     |       |
| 1357                              | ENTRA |

Entre com um código do produto e digite ENTRA para confirmar e mudar de tela.

Código: (Máx. 13)

ENTRA

Entre com um nome do produto e digite ENTRA para confirmar e mudar de tela.

Nome: (Máx. 25)

ENTRA

**ENTRA** 

**ENTRA** 

**ENTRA** 

A seguir entre com o valor e digite ENTRA para confirmar a inclusão e digite ENTRA para mudar de tela.

Decimais de Preço:

Decimais de Quantidade:

Desconto = 1 / Acréscimo = 2 Atual = desconto ou acréscimo

Caso seja digitado um número correspondente (1 = Desconto / 2 = Acréscimo), na próxima tela entre com um valor desejado e digite ENTRA para confimar e mudar de tela.

Preço:

ENTRA

Entre com um valor e digite ENTRA para confirmar e mudar de tela.

Alíquota:

ENTRA

Entre com uma alíquota e digite ENTRA para confirmar e mudar de tela.

Unidade:

Entre com uma unidade e digite ENTRA para confirmar e mudar de tela.

Grupo:

ENTRA

Entre com um grupo e digite ENTRA para confirmar e mudar de tela.

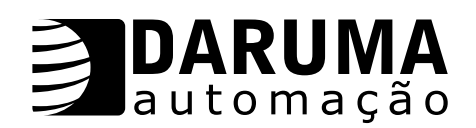

Estoque:

**ENTRA** 

Entre com um valor para o estoque e digite ENTRA para confirmar e mudar de tela.

| Confirma?<br>1 = Sim / 2 = Não |  |
|--------------------------------|--|
| Inclusão<br>OK                 |  |

#### Lembretes:

- TA-100 aceita a inclusão de produtos via Scanner CCD, desde que este esteja habilitado  $\triangleright$ no Menu Parâmetros do TA - Periféricos. Na hora de digitar o código do produto, passe o scanner CCD na etiqueta com o código de barras.
- Para os produtos vendidos por litro digite 03 nas casas decimais de preço e quantidade.  $\triangleright$
- > Para os outros produtos, digite 02 nas casas decimais de preço e quantidade. Também é possível vender estes produtos por valor, digite 03 nas casas decimais da quantidade.
- O desconto solicitado na inclusão do produto é dado diretamente no produto e não no fechamento do cupom.
- As alíquotas estão configuradas como F, I, N, TA,... TP, portanto, antes de selecionar a alíquota na inclusão do produto, verifique quais são os valores correspondentes a cada uma na IF.

#### 2.4 Excluir Item

Exclusão de itens mediante Senha Master. Em alguns casos não fará sentido eliminar alguns itens e sim alterá-los.

| Banco de Dados:<br>4. Excluir Item | ENTRA |
|------------------------------------|-------|
| Digite Senha:<br>1357              | ENTRA |
| Selecione Item:                    | ENTRA |

Selecione o item por Ordem Alfabética ou Código, após selecionado o produto, tecle ENTRA para confirmar.

| Confirma?<br>1 = Sim / 2 = N | ão |
|------------------------------|----|
| Exclusão<br>OK               |    |

<u>2.5 Alterar Grupo</u> É possível alterar Preço, Desconto, Unidade e Alíquota de todos os sistemas do grupo selecionado de uma única vez.

| Banco de Dados:<br>5. Alterar Grupo | ENTRA |
|-------------------------------------|-------|
| Digite Senha:<br>1357               | ENTRA |

A seguir digite o número do grupo desejado, e em seguida através das teclas  $\wedge$  ou  $\checkmark$  selecione o parâmetro a ser alterado, e digite os novos valores.

Grupo:

Aumenta Preço %

| ENTRA |
|-------|
|       |

**ENTRA** 

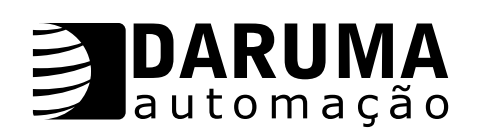

| Diminui Preço % |       |
|-----------------|-------|
|                 | ENTRA |
|                 |       |
| Desconto %      |       |
|                 | ENTRA |
|                 |       |
| Acréscimo %     |       |
|                 | ENTRA |
| r               |       |
| Unidade         |       |
|                 | ENTRA |
|                 |       |
| Alíquota        |       |
| -               | ENTRA |
|                 |       |
| Alteração<br>OK |       |
| L               |       |

OBS: tecle ANULA para abortar a operação

#### 2.6. Descarregar BD

Neste menu realizamos o descarregamento "UpLoad", do TA para o PC, dos produtos cadastrados. O nome deve ser com extensão TXT, o descarregamento serve para atualizar o banco de dados do Access com a quantidade vendida dos produtos e alterações realizadas nos itens através do TA-100.

Com base nas quantidades vendidas, pode-se criar um relatório de produtos vendidos. Os dados ficarão armazenados na memória do TA até que as vendas sejam apagadas no Menu Banco de Dados - Zerar Vendas

Os passos são os seguintes:

**<u>Passo 1</u>**: Ligue a serial COM2 do TA-100 na serial do PC, utilizando o cabo crossover. <u>**Passo 2**</u>: Abra o aplicativo UpDownLoad.exe.

- Passo 3: Selecione a porta de comunicação a ser utilizada no PC de 19200.
- Passo 4: Colocar o tamanho dos seguimentos para 166.
- Passo 5: No campo Arquivo DownLoad, selecione um arquivo em um diretório, onde o arquivo de UpLoad será gravado.
- Passo 6: Digitar um nome para o arquivo com extensão txt, no campo arquivo Upload (ex: produtos.txt).
- Passo 7: No PC clique em Iniciar.

| Banco de Dados:<br>6. Descarregar | ENTRA |
|-----------------------------------|-------|
| Digite Senha:<br>1357             | ENTRA |
| Conexão OK?<br>ENTRA: Continua    | ENTRA |

Com a nova versão (V1.30) do bando de dados.mdb, ficou mais simples a importação dos arquivos que são descarregados (UpLoad), do TA-100.

Para versões anteriores, apenas informe o nome do arquivo e a sua extensão, para que seja realizada a importação, conforme as instruções abaixo:.

- Passo 1: Após realizado o descarregamento (UpLoad), do TA para o PC. Abrir o Banco de Dados.mdb na guia Formulários.
- Passo 2: Selecionar Importar Produtos e clicar no botão Abrir, inserir o nome do arquivo com a extensão (do arquivo, o qual foi descarregado do TA "UpLoad"), e a seguir aparecerá a mensagem "Importação Concluída" clicar no botão OK, e na seqüência clicar no botão Sair.
- Passo 3: Selecionar Cadastrar Produtos e clicar no botão Abrir, onde estarão todos os produtos cadastrados para que seja gerado um novo arquivo PLU.

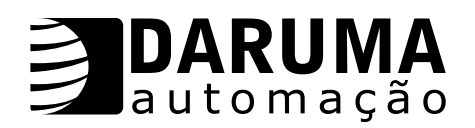

**Passo 4:** Verificar se a versão mostrada na tela do PC, é compatível ao TA a ser utilizado. Caso contrário, clicar no botão *"Ajustar Versão",* para gerar arquivo PLU, conforme versão do TA-100.

#### 2.7. Apagar todo BD

Esta função apaga todo o Banco de Dados de produtos que está carregado no TA - 100.

| Banco de dados<br>7. Apagar todo BD | ENTRA |
|-------------------------------------|-------|
| Digite Senha:<br>1357               | ENTRA |
| Confirma?<br>1 = Sim / 2 = Não      |       |
| Banco de dados Zerado<br>OK         |       |

#### 2.8. Zerar Vendas

As quantidades vendidas de todos os produtos contidos no banco de dados são armazenadas na memória do TA-100 e só serão apagadas quando esta função for solicitada.

| Banco de dados<br>8. Zerar Vendas | ENTRA |
|-----------------------------------|-------|
| Digite Senha:<br>1357             | ENTRA |
| Vendas Zeradas<br>OK              |       |

#### 2.9. Memória Ocupada

Este menu permite a verificação do espaço de memória utilizada pelo Banco de Dados no TA-100.

| <b>Banco de dados</b><br>9. Memória Ocupada | ENTRA |
|---------------------------------------------|-------|
| Usado: Itens<br>Máx: 1790                   | ENTRA |

#### <u>3. PARÂMETROS DA IF</u>

Com a IF FS-345 conectada ao TA, neste menu são configuradas formas de pagamento, alíquotas, comprovantes não fiscais, configurações da IF e abrir gaveta.

| Menu Principal      |       |
|---------------------|-------|
| 3. Parâmetros da IF | ENTRA |

#### 3.1. Configurar IF

Neste menu podem ser habilitadas ou não algumas configurações básicas da IF, sendo que as configurações (*Arredondamento e Horário de Verão*), somente poderão ser alteradas após a execução da redução Z.

| Parâmetros da IF |       |
|------------------|-------|
| 4. Configura IF  | ENTRA |
|                  |       |
| Digite Senha:    |       |
| 1357             | ENTRA |

Através das teclas  $\uparrow$  ou  $\downarrow$ , é possível visualizar e escolher uma função específica a ser configurada. A cada item selecionado é mostrada a configuração atual, a seguir digite o número correspondentes para confirmar a sua alteração.

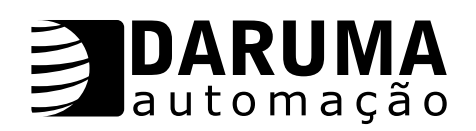

#### Arredondamento

Todos os cálculos aritméticos envolvendo números fracionários, são executados truncando-se o resultado final na precisão final necessária. Habilitando esta função, o resultado final passa a ser obtido por *Arredondamento* (adição de 5 à próxima casa decimal).

| Selecione:<br>Arredonda?                      | ENTRA |
|-----------------------------------------------|-------|
| Arredonda?<br>Atual: <i>Sim</i> ou <i>Não</i> | ENTRA |
| Alteração<br>OK                               |       |

#### Horário de Verão

Durante o horário de verão, esta opção deverá ser habilitada para que todas as leituras do relógio interno possam ser acrescidas em uma hora.

| Selecione:<br>Horário de Verão?                      | ENTRA |
|------------------------------------------------------|-------|
| Horário de Verão?<br>Atual: <i>Sim</i> ou <i>Não</i> | ENTRA |
| Horário de Verão?<br>1 = Sim / 2 = Não               |       |
| Alteração<br>OK                                      |       |

#### <u>Sensor Autenticação</u>

O sensor deverá estar habilitado para que a autenticação de documentos seja possível.

| Selecione:<br>Sensor Autenticação                      | ENTRA |
|--------------------------------------------------------|-------|
| Sensor Autenticação<br>Atual: <i>Sim</i> ou <i>Não</i> | ENTRA |
| Sensor Autenticação?<br>1 = Sim / 2 = Não              |       |
| Alteração<br>OK                                        |       |

#### 3.2. Abrir Gaveta

Este comando permite a abertura da gaveta quando solicitada, desde que configurada no Menu *Parâmetros do TA - Periféricos.* 

| Parâmetros da IF<br>5. Abrir Gaveta | ENTRA |
|-------------------------------------|-------|
| Digite Senha:<br>1357               | ENTRA |

#### 4. PARÂMETROS DO TA

Neste menu são configurados todos os parâmetros do TA.

| Menu Principal      |       |
|---------------------|-------|
| 4. Parâmetros do TA | ENTRA |

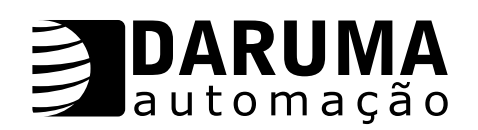

#### 4.1. Mensagens TA

Neste menu é possível configurar mensagens as quais são impressas nos cupons, comprovantes, ou exibidas no display do TA-100 ou no display torre.

| Parâmetros do TA |       |
|------------------|-------|
| 1. Mensagens TA  | ENTRA |
|                  |       |
| Digite Senha:    |       |
| 1357             | ENTRA |

Através das teclas  $\Lambda$  ou  $\Psi,$  é possível escolher uma mensagem referente a função a ser configurada.

#### Lembramos:

- Quando configurada uma mensagem, a mesma permanecerá fixa, isto é, será impressa no fechamento de todos cupons ou comprovantes.
- Caso não seja configurada mensagem, antes do fechamento dos cupons ou comprovantes, o TA-100 solicitará uma mensagem. Para fechar o cupom sem mensagem, tecle ANULA.
- Configuração de até 5 linhas de 48 colunas nas mensagens para comprovantes Vinculados.
- Configuração de 1 (uma) linha de 40 colunas nas mensagens para comprovantes Não Vinculados

|  | Selecione:<br>Mensagem Promocional | ENTRA |
|--|------------------------------------|-------|
|--|------------------------------------|-------|

Após teclar ENTRA, digite a mensagem e ao finalizá-la, tecle ENTRA para confirmar e mudar de linha. A tecla ANULA pressionada antes da última linha, aborta e confirma a operação até a linha editada naquele momento.

| Selecione:<br>Mensagem Cp NF NV        | ENTRA |
|----------------------------------------|-------|
| Selecione:<br>Mensagem Cp NF Vinculado | ENTRA |

Através das teclas  $\uparrow$  ou  $\downarrow$ , é possível visualizar e escolher um comprovante, para que seja configurada uma mensagem ao mesmo, então esta mensagem será impressa no final deste comprovante.

| Selecione:          |       |
|---------------------|-------|
| Nome do Comprovante | ENTRA |

Após teclar ENTRA, digite a mensagem e a seguir tecle ENTRA, para confirmar e mudar de linha. A tecla ANULA pressionada antes da última linha, aborta e confirma a operação até a linha editada naquele momento.

| Selecione:       |       |
|------------------|-------|
| Mensagem Display | ENTRA |

Esta mensagem ficará configurada no display do TA-100, um total de 16 caracteres.

| Entre Mensagem:              | TA-100 | ENTRA |
|------------------------------|--------|-------|
| Operação<br>OK               |        |       |
| Selecione:<br>Mensagem Torre |        | ENTRA |

Quando o TA-100 não está executando vendas, esta mensagem é mostrada no display da torre, um total de 2(duas) linhas de 16 caracteres. Digite ENTRA para mudar de linha e confirmar operação.

| Digite Linha 1: |        |       |
|-----------------|--------|-------|
|                 | TA-100 | ENTRA |

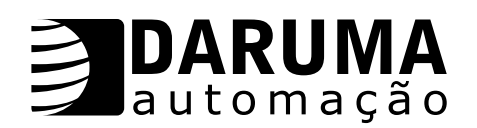

| Digite Linha 2:<br>Daruma-Automa    | ção ENTRA |
|-------------------------------------|-----------|
| Operação<br>OK                      |           |
| Selecione:<br>Mensagem Autenticação | ENTRA     |

Com esta função configurada, um total de 20 caracteres, o nome do operador aparecerá em todos os cupons impressos na IF.

| Digite o nome: |  |
|----------------|--|
|----------------|--|

Operação OK

#### 4.2 Limites de Descontos

Os limites de descontos são fixados como parâmetros em forma de porcentagem ou de valor. Quando em uma venda o desconto dado for superior ao estipulado, a venda não será liberada e uma mensagem (*Acima do Limite!*), será mostrada no TA.

| Parâmetros do TA<br>2. Limites desconto | s     | ENTRA |
|-----------------------------------------|-------|-------|
| Digite Senha:<br>1357                   |       | ENTRA |
| Limite Percentual:                      | Atual | ENTRA |

Entre com um valor e digite ENTRA para confirmar operação e mudar para a próxima função.

| Limite de valor: |       |       |
|------------------|-------|-------|
|                  | Atual | ENTRA |

#### 4.3 Tipos de Acréscimo

Existem opções de vendas com acréscimos de IOF ou ICMS desde que estejam habilitadas neste menu. No fechamento do cupom será solicitado o *Valor* ou *Porcentagem*.

| Parâmetros do TA<br>3. Tipo Acréscimo | ENTRA |
|---------------------------------------|-------|
| Digite Senha:<br>1357                 | ENTRA |

Através das teclas  $\uparrow$  ou  $\downarrow$ , selecione o acréscimo desejado e tecle ENTRA para confirmar a operação.

| Selecione Acréscimo:<br>Sem Acréscimo  | ENTRA |
|----------------------------------------|-------|
| Selecione Acréscimo:<br>Acréscimo ICMS | ENTRA |
| Selecione Acréscimo:<br>Acréscimo IOF  | ENTRA |

#### 4.4 Senha Master

A Senha Master é solicitada para todas as funções gerenciais e de configuração, saindo de fábrica como **1357**, e pode ser alterada a qualquer momento.

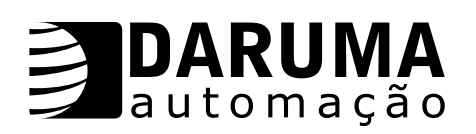

| Parâmetros do TA<br>4. Senha Master | ENTRA |
|-------------------------------------|-------|
|                                     |       |
| Digite Senha:<br>1357               | ENTRA |
|                                     |       |
| Digite Senha:                       | ENTRA |
|                                     |       |
| Confirme Senha:                     | ENTRA |
|                                     |       |
| Senha Alterada<br>OK!               |       |

#### 4.5 Teclas Rápidas

Para cada uma das teclas numéricas (1 à 9), é possível definir um *Item* ou uma *Função*. Que serão utilizadas automaticamente ao serem pressionadas.

| Parâmetros do TA<br>5. Teclas Rápidas | ENTRA |
|---------------------------------------|-------|
| Digite Senha:<br>1357                 | ENTRA |
| <b>Tecla: 1</b><br>Tecla Vazia        | ENTRA |
| Selecione:<br>Item / Função           | ENTRA |

<u>Configurando Item</u>: Através das teclas  $\uparrow$  ou  $\lor$ , é possível verificar todas as teclas (1 à 9), escolha uma tecla a ser configurada e tecle ENTRA, selecione o item por Ordem Alfabética ou Código, tecle ENTRA para confirmar, a seguir selecione outras teclas para configurá-las ou digite ANULA para finalizar a operação e retornar ao menu principal.

<u>Configurando Função</u>: Através das teclas  $\uparrow$  ou  $\checkmark$ , é possível verificar todas as teclas (1 à 9), escolha uma tecla a ser configurada. Para entrar nos menus, mantenha a tecla FUNC pressionada e então tecle  $\uparrow$  e  $\checkmark$  simultaneamente. Através das teclas  $\uparrow$  ou  $\checkmark$ , é possível verificar todos os menus. Então escolha uma função a ser utilizada na tecla selecionada e tecle ENTRA para confirmar, em seguida selecione outras teclas para configurá-las ou digite ANULA para finalizar a operação e retornar ao menu principal.

#### <u>OBS.:</u>

- Caso seja inserido um <u>Item</u> ou uma <u>Função</u> sobre uma tecla já configurada, a nova configuração será sobre escrita a anterior.

- Para remover a configuração da tecla configurada, mantenha a tecla FUNC pressionada e tecle ANULA.

#### 4.6. Periféricos

Para que os periféricos possam trabalhar em conjunto com o TA-100, é necessário serem configurados neste menu. Podem ser conectados na **serial 2** do terminal; *um Display Torre, um Sacanner (CCD ou Laser)* ou uma *Balança*.

| Parâmetros do TA | ENTDA |
|------------------|-------|
|                  |       |
| Digite Senha:    |       |
| 1357             | ENTRA |

Através das teclas  $\uparrow$  ou  $\downarrow$ , é possível visualizar os periféricos (*Scanner, Display Torre, ou Balança*), após selecionada, tecle ENTRA para confirmar.

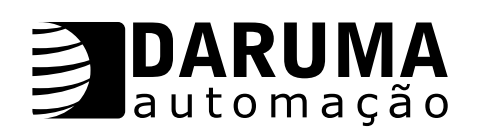

| Seleção Serial 2:<br>Scanner          | ENTRA |
|---------------------------------------|-------|
| Seleção Serial 2:<br>Display Torre    | ENTRA |
| Seleção Serial 2:<br>Balança          | ENTRA |
| Gaveta do Caixa?<br>1 = Sim / 2 = Não |       |

É necessário que a Gaveta seja configurada para (Sim), para que, após o fechamento do cupom a mesma abra automaticamente, ou quando solicitada em Parâmetros da IF - Abrir Gaveta.

#### <u>4.7. Configuração da Leitura X</u>

É possível imprimir um relatório, com base nas quantidades vendidas, de um grupo específico na Leitura X, porém é necessário que seja configurada esta função.

| Parâmetros do TA<br>7. Config. Leit. X | ENTRA |
|----------------------------------------|-------|
| Digite Senha:<br>1357                  | ENTRA |

Para alterar o valor "default" (desconfigurado), e incluir o valor de um grupo, tecle ENTRA e em seguida digite o número do grupo desejado.

Para retornar ao valor "default", aparecendo o número do grupo no display, tecle ENTRA 2 (duas) vezes.

| <b>Grupo:</b><br>Desconfigurado | ENTRA |
|---------------------------------|-------|
| Operação<br>OK                  |       |

#### 4.8. Reset Geral

Apaga todos os dados variáveis (Parâmetros do TA), contidos no terminal.

| Parâmetros do TA<br>8. Reset Geral | ENTRA |
|------------------------------------|-------|
| Digite Senha:<br>1357              | ENTRA |
| Reset Geral<br>OK                  |       |

#### 5. FUNÇÕES CHEQUE

Neste menu estão os procedimentos de configuração e consulta de cheques.

| Menu Principal    |       |
|-------------------|-------|
| 5. Funções Cheque | ENTRA |

#### 5.1. Consulta Cheque

Neste menu é realizada a consulta de cheques, mas antes deve ser habilitada esta função (menu 5.2). Então entre com as informações, conforme são mostradas no display do TA.

| Função Cheque<br>1. Consulta Cheque | ENTRA |
|-------------------------------------|-------|
| CNPJ/CGC p/ Cons.:                  |       |
| ·                                   | ENTRA |
|                                     | 21    |

# **DARUMA** automação

| ENTRA |
|-------|
|       |
|       |
| ENTRA |
|       |
|       |
| ENTRA |
|       |
|       |
| ENTRA |
|       |
|       |
| ENTRA |
|       |
|       |
| ENTRA |
|       |

Após digitados os parâmetros, o TA inicia a discagem para a operadora. Existe a possibilidade de ocorrer erros, quando da tentativa de conectar o TA-100 com a rede telefônica. Por exemplo, sem tom de linha ou mesmo ocorrer da linha discada estar ocupada.

Para evitar estes tipos de erros, é recomendável uma linha telefônica direta ou um ramal exclusivo, com acesso direto a linha telefônica para execução desta operação, tornando assim a consulta mais rápida e dinâmica.

Para interromper a discagem, mantenha a tecla ANULA pressionada por alguns segundos.

#### 6. ESTOQUE/VENDAS

Neste menu é possível imprimir e configurar estoque e verificar no display, quantidade de itens vendidos.

| Menu Principal    |       |
|-------------------|-------|
| 6. Estoque/Vendas | ENTRA |

#### 6.1 Alterar Estoque

Neste menu é possível alterar os valores de estoque de cada produto cadastrado no TA.

| Estoque / Vendas<br>1. Altera Estoque | ENTRA |
|---------------------------------------|-------|
| Digite Senha:<br>1357                 | ENTRA |

Selecione o item por Ordem Alfabética ou Código. A seguir digite ENTRA e informe o novo valor, e confirme a operação.

| Selecione Item:                | ENTRA |
|--------------------------------|-------|
| Estoque / Vendas               | ENTRA |
| Confirma?<br>1 = Sim / 2 = Não | ENTRA |
| Operação<br>OK                 |       |

#### 6.2. Relatório de Estoque

Neste menu é possível a emissão de relatórios da quantidade de estoque dos itens cadastrados no TA, é possível determinar a emissão do relatório por ordem de código ou por ordem alfabética.

| Estoque/Vendas      |       |
|---------------------|-------|
| 2. Relator. Estoque | ENTRA |

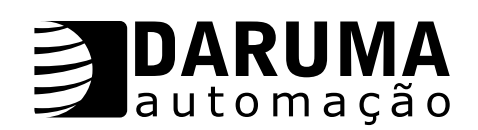

Através das teclas  $\uparrow$  ou  $\downarrow$ , escolha a operação para emissão do relatório desejado.

| Estoque/Vendas<br>Estoque por Código      | ENTRA |
|-------------------------------------------|-------|
| Estoque/Vendas<br>Estoque p/ Alfanumérico | ENTRA |

Digite o número de um grupo específico, ou ENTRA para a impressão de todos os grupos, e em seguida selecione através das teclas  $\uparrow$  ou  $\downarrow$ , o primeiro e em seguida o último produto a ser impresso

Grupo: \_ \_ \_ ENTRA = imprime todos

A seguir existe a opção de imprimir somente os produtos abaixo de um valor determinado. Esta opção permite um controle sobre quais produtos necessitam a atualização em estoque.

Estoque abaixo de:

### ENTRA

#### <u>6.3. Vínculo</u>

Neste menu é possível vincular as vendas dos itens com a quantidade em estoque. Com o item vinculado, a venda somente será executada se existir quantidade suficiente em estoque, do item a ser vendido.

| Estoque/Vendas<br>3. Vínculo | ENTRA |
|------------------------------|-------|
| Digite Senha:<br>1357        | ENTRA |

Após digitada a senha, é mostrada uma mensagem solicitando o vinculo à venda e a configuração atual, na seqüência digite o número correspondente para confirmar ou não.

| Vincula Estoque<br>a Venda?                         | ENTRA |
|-----------------------------------------------------|-------|
| Vincula Estoque<br>Atual = <i>Sim</i> ou <i>Não</i> | ENTRA |
| Vincula Estoque<br>1 = Sim / 2 = Não                |       |
| Operação<br>OK                                      |       |

#### 6.4. Total de Vendas

Esta função possibilita verificar a quantidade dos ítens vendidos no display do TA-100, não necessitando executar a impressão do relatório

| Estoque/Vendas<br>4. Total Vendas | ENTRA |
|-----------------------------------|-------|
| Digite Senha:<br>1357             | ENTRA |

Após digitar a senha, selecione o item através das teclas  $\uparrow$  ou  $\downarrow$ , por ordem de código ou por ordem alfabética e tecle ENTRA para confirmar.

Após selecionado o item através teclas  $\uparrow$  ou  $\downarrow$ , é possível verificar todos os itens no banco de dados do TA-100

As quantidades vendidas dos itens são zerados no Menu Banco de Dados - Zerar Vendas.

Nome do Item Quantidade Vendida

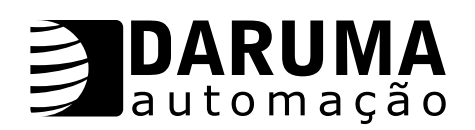

#### 6.5. Total Vendas Dia

Esta função possibilita verificar a quantidade dos itens vendidos no dia através do display do TA-100, não necessitando executar a impressão do relatório.

| Digite Senha:<br>1357                 | FNTRA |
|---------------------------------------|-------|
| Estoque/Vendas<br>5. Total Vendas Dia |       |

Após digitar a senha, selecione o item através das teclas  $\uparrow$  ou  $\downarrow$ , por ordem de código ou por ordem alfabética e tecle ENTRA para confirmar.

Após selecionado o item através das teclas  $\uparrow$  ou  $\downarrow$ , é possível verificar todos os itens no banco de dados do TA-100.

As quantidades vendidas dos itens são zerados com a execução da Redução Z.

Nome do Item Quantidade Vendida

#### VENDAS COM TA-100

Podemos realizar vendas com TA-100 de algumas maneiras. Uma é utilizando as teclas  $\uparrow$  ou  $\downarrow$ , e escolher a venda por ORDEM DE CÓDIGO ou ORDEM ALFABÉTICA, com o uso do CCD (Leitor Código de Barras), uma outra maneira é a VENDA RÁPIDA, onde é configurada uma *Tecla Rápida* e também vender por peso, utilizando uma BALANÇA.

#### 1) Vendas por Ordem de Código

Com TA no menu principal, os produtos podem ser selecionados pressionando a tecla FUNC  $\uparrow$  ou  $\downarrow$ , e na seqüência pressionando as teclas  $\uparrow$  ou  $\downarrow$ , os produtos serão mostrados na *Ordem de Códigos*, após selecionado o produto desejado tecle ENTRA para confirmar e abrir o cupom.

Código do Produto Nome do Produto

ENTRA

Uma outra maneira de executar venda por código é pressionando somente as teclas  $\uparrow$  ou  $\psi$ , e na seqüência digite o código do produto desejado e tecle ENTRA para confirmar e abrir o cupom.

| Entre c/ Código: |       |
|------------------|-------|
|                  | ENTRA |

Após o cupom aberto o display do TA-100 retorna ao menu principal, digitando ENTRA, o subtotal é mostrado no Display Torre, digitando ANULA o TA retorna ao menu principal. Então utilize o procedimento anterior para vender mais itens ou digite ENTRA para iniciar o processo de fechamento do cupom.

| Sub-Total: |  |
|------------|--|
|            |  |

ENTRA

A seguir é mostrado o total do cupom, através das teclas  $\uparrow$  ou  $\downarrow$ , escolha a forma de pagamento a ser utilizada no cupom e após digitar ENTRA informe o valor recebido.

| R\$ , , ,<br>Forma de Pagamento | ENTRA |
|---------------------------------|-------|
| Forma de Pagamento              | ENTRA |

OBS.: Caso seja digitado ENTRA, ao invés do Valor Recebido, o cupom será fechado com o Valor Total.

### 2) Vendas por Ordem Alfabética

Com o TA no menu principal, os produtos podem ser selecionados pressionando a tecla FUNC e a letra inicial do produto, caso existam itens com as mesmas letras iniciais, continue digitando o nome completo do item a ser selecionado, ou pressionando as teclas "ou", os produtos serão mostrados

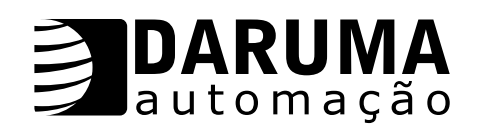

na Ordem Alfabética, após selecionado o produto desejado tecle ENTRA para confirmar e abrir o cupom.

Nome do Produto

ENTRA

Após o cupom aberto o display do TA-100 retorna ao menu principal, digitando ENTRA, o sub-total é mostrado no Display do TA e no Display Torre, digitando ANULA o TA retorna ao menu principal.

Então utilize o procedimento anterior para vender mais itens ou digite ENTRA para iniciar o processo de fechamento do cupom.

Sub-Total:

ENTRA

A seguir é mostrado o total do cupom. Através das teclas  $\uparrow$  ou  $\downarrow$ , escolha a forma de pagamento a ser utilizada no cupom e após digitar ENTRA informe o valor recebido.

| R\$ , ,<br>Forma de Pagamento | ENTRA |
|-------------------------------|-------|
| Forma de Pagamento<br>R\$ ,   | ENTRA |

#### <u>OBS.:</u>

Caso seja digitado ENTRA, ao invés do Valor Recebido, o cupom será fechado com o Valor Total.

#### 3) Vendas utilizando CCD (Leitor Código de Barras)

Após configurar o CCD na serial 2 do TA, no *Menu Parâmetros do TA - Periféricos, e* estando o produto já cadastrado no banco de dados, com o TA no menu principal, apenas execute a leitura do código do produto, que o cupom será aberto automaticamente.

#### Exemplo de Vendas com CCD:

Com o TA no menu principal, execute a leitura de código de barras do produto, é mostrado o nome do produto no display do TA, conforme abaixo, e o cupom é aberto automaticamente.

Nome do Produto

ENTRA

Após o cupom aberto o display do TA-100 retorna ao menu principal, digitando ENTRA, o subtotal é mostrado no Display do TA, digitando ANULA o TA retorna o menu principal.

Então utilize o procedimento anterior para vender mais itens ou digite ENTRA para iniciar o processo de fechamento do cupom.

| Sub-Total: |       |
|------------|-------|
| ,,         | ENTRA |

A seguir é mostrado o total do cupom, através das teclas  $\uparrow$  ou  $\downarrow$ , escolha a forma de pagamento a ser utilizada no cupom e após digitar ENTRA informe o valor recebido.

| R\$ ,<br>Forma de Pagamento | ENTRA |
|-----------------------------|-------|
| Forma de Pagamento<br>R\$,  | ENTRA |

<u>OBS.:</u>

Caso seja digitado ENTRA, ao invés do Valor Recebido, o cupom será fechado com o Valor Total.

#### 4) Vendas Rápidas

Esta função permite agilizar a venda de alguns produtos que naturalmente tenham mais saídas. Primeiramente é necessário que a tecla seja configurada no Menu *Parâmentros do TA - Teclas Rápidas.* 

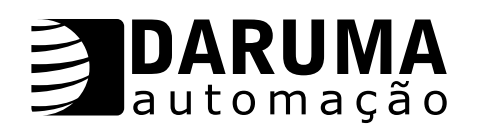

#### Exemplo de Vendas Rápidas:

Com o TA no menu principal, toda vez que a tecla configurada é pressionada, o cupom é aberto automaticamente.

Após o cupom aberto o display do TA-100 retorna ao menu principal, digitando ENTRA, o subtotal é mostrado no Display do TA e no Display Torre, digitando ANULA o TA retorna ao menu principal.

Então utilize o procedimento anterior para vender mais itens ou digite ENTRA para iniciar o processo de fechamento do cupom.

Sub-Total:

**ENTRA** 

A seguir é mostrado o total do cupom, através das teclas  $\uparrow$  ou  $\downarrow$ , escolha a forma de pagamento a ser utilizada no cupom e após digitar ENTRA informe o valor recebido.

| R\$ ,<br>Forma de Pagamento | ENTRA |
|-----------------------------|-------|
| Forma de Pagamento          | ENTRA |

#### OBS.:

Caso seja digitado ENTRA, ao invés do Valor Recebido, o cupom será fechado com o Valor Total.

#### Lembrete:

- É possível ser utilizada mais de uma forma de pagamento no mesmo cupom.
- Para o Valor Recebido maior que o Valor Total, o TA exibe a mensagem TROCO com o valor.
- No caso em que o Valor Recebido é menor que o Valor Total, o TA exibe a mensagem FALTA e será necessário selecionar a Forma de Pagamento e digitar um valor. O cupom só será fechado quando o Valor Recebido igualar ou ultrapassar o Valor Total do cupom.

<u>5) Vendas utilizando Balança</u> É necessário configurar a BALANÇA na serial 2 do TA, no Menu *Parâmetros do TA - Periféricos.* 

#### Exemplo de Vendas com BALANÇA

Então estando o produto já cadastrado no banco de dados, e com o TA no menu principal,

escolha uma das maneiras (Vendas por Ordem Alfabética ou por Ordem de Código, ou Vendas Rápidas), para executar a venda. Na seqüência aparecerá no display do TA, o nome do produto com o peso e o valor a ser pago (PESO x VALOR).

| <u>OBS.:</u><br>Conforme a variação no peso, também é variado o valor a ser pago |
|----------------------------------------------------------------------------------|
|                                                                                  |

| Nome do Produto |     |       |
|-----------------|-----|-------|
|                 |     | ENTRA |
|                 |     |       |
| Nome do Produto |     |       |
| kg              | R\$ | ENTRA |

Após o cupom aberto o display do TA-100 retorna ao menu principal, digitando ENTRA, o subtotal é mostrado no Display do TA, digitando ANULA o TA retorna ao menu principal. Então utilize o procedimento anterior para vender mais itens ou digite ENTRA para iniciar o processo de fechamento do cupom.

| Sub-Total: |       |
|------------|-------|
| ,          | ENTRA |
|            |       |

A seguir é mostrado o total do cupom, através das teclas  $\uparrow$  ou  $\downarrow$ , escolha a forma de pagamento a ser utilizada no cupom e após digitar ENTRA informe o valor recebido.

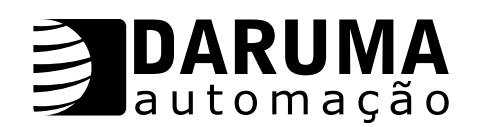

| R\$ ,<br>Forma de Pagamento | ENTRA |
|-----------------------------|-------|
|                             |       |
| Forma de Pagamento          |       |

<u>R\$\_\_\_\_,</u>

ENTRA

<u>OBS:</u>

Caso seja digitado ENTRA, ao invés do Valor Recebido, o cupom será fechado com o Valor Total.

#### 6) Vendas com limites de descontos

É necessário configurar esta função no Menu Parâmetros TA - Limit. desc.

#### Exemplo de Vendas com Limites de desconto:

Estando esta função já configurada no TA-100, e com o TA no menu principal, escolha uma das maneiras (*Vendas por Ordem Alfabética ou por Ordem de Código, CCD, Vendas Rápidas ou Balança*), para executar a venda. No exemplo abaixo é realizada venda utilizando um *CCD*.

Nome do Produto ENTRA

Após o cupom aberto o display do TA-100 retorna ao menu principal, digitando ENTRA, o subtotal é mostrado no Display do TA, digitando ANULA o TA retorna ao menu principal. Então utilize o procedimento anterior para vender mais itens ou digite ENTRA para iniciar o processo de fechamento do cupom.

Sub-Total:

A seguir é necessário selecionar como será o desconto no cupom, *Porcentagem (%)* ou *Valor (\$)* através das teclas  $\uparrow$  ou  $\lor$ , escolha a forma de desconto e digite ENTRA 1 (uma) vez para informar o valor do desconto ou digite ENTRA 3 (três) vezes, para iniciar o fechamento do cupom sem desconto.

**ENTRA** 

| Selecione:<br>Desconto em % ou \$ | ENTRA |
|-----------------------------------|-------|
| Desconto em % ou \$               | ENTRA |
| R\$ ,<br>Forma de Pagamento       | ENTRA |
| Forma de Pagamento<br>R\$ ,       | ENTRA |

<u>OBS.:</u>

Caso seja digitado ENTRA, ao invés do Valor Recebido, o cupom será fechado com o Valor Total.

#### 7) Vendas com Tipos de Acréscimos

É necessário configurar esta função no Menu Parâmetros TA - Tipo Acréscimo (ICMS ou IOF).

Exemplo de Vendas com Tipos de Acréscimos:

Estando esta função já configurada no TA-100, e com o TA no menu principal, escolha uma das maneiras (*Vendas por Ordem Alfabética ou por Ordem de Código, CCD, Vendas rápidas ou Balança*), para executar a venda. No exemplo abaixo é realizada venda com acréscimos IOF, utilizando um *CCD*.

Nome do Produto

ENTRA

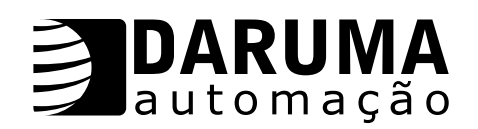

Após o cupom aberto o display do TA-100 retorna ao menu principal, digitando ENTRA, o subtotal é mostrado no Display do TA, digitando ANULA o TA retorna ao menu principal. Então utilize o procedimento anterior para vender mais itens ou digite ENTRA para iniciar o processo de fechamento do cupom.

| Sub-Total: |       |
|------------|-------|
| ,          | ENTRA |

A seguir é necessário selecionar como será o acréscimo no cupom, *Porcentagem (%)* ou *Valor (\$)* através das teclas  $\uparrow$  ou  $\downarrow$ , escolha a forma de desconto e digite ENTRA 1 (uma) vez para informar o valor do desconto ou digite ENTRA 3 (três) vezes, para iniciar o fechamento do cupom sem acréscimo.

| Selecione:            |       |
|-----------------------|-------|
| Acrésc IOF em % ou \$ | ENTRA |
|                       |       |
| Acrésc IOF em % ou \$ |       |
|                       | ENTRA |
|                       |       |
| R\$ ,                 |       |
| Forma de Pagamento    | ENTRA |
|                       |       |
| Forma de Pagamento    |       |
| R\$,                  | ENTRA |
|                       |       |

#### <u>OBS.:</u>

Caso seja digitado ENTRA, ao invés do Valor Recebido, o cupom será fechado com o Valor Total.

#### 8) Vendas pré - determinadas

É possível determinar uma Quantidade ou um Valor, um Desconto ou um Acréscimo para executar uma venda.

#### Quantidade pré-determinada:

Pressione a tecla vírgula (",") duas vezes, e entre com a quantidade e digite ENTRA para confirmar a operação.

| TA-100 | V 2.10 |
|--------|--------|
| Quant: | ENTRA  |

A seguir selecione um produto para iniciar o processo de venda, escolha uma das 4 maneiras mostradas anteriormente (*Vendas por Ordem Alfabética ou por Ordem de Código, Vendas utilizando CCD ou Vendas Rápidas*).

#### Valor pré - determinado:

Pressione a tecla vírgula (",") duas vezes, e entre com a quantidade e digite ENTRA para confirmar a operação.

| TA-100     | V 2.10 |
|------------|--------|
| Valor: , , | ENTRA  |

A seguir selecione um produto para iniciar o processo de venda, escolha uma das 4 maneiras mostradas anteriormente (*Vendas por Ordem Alfabética ou por Ordem de Código, Vendas Utilizando CCD ou Vendas Rápidas*).

#### <u> OBS.:</u>

Para realizar vendas determinando um valor para produtos com unidade diferente de (kg ou lt), é necessário que o produto seja cadastrados com 03 *Casas Decimais na Quantidade* Após realizada venda pré-determinando um valor, o menu principal retorna mostrando valor, isto é, é exibida sempre a última operação utilizada. "*Quantidade*" ou "*Valor*".

#### Desconto pré-determinado:

Pressione a tecla do número 0 (Zero) uma vez, entre com o valor do *Desconto*, e em seguida digite ENTRA para confirmar a operação.

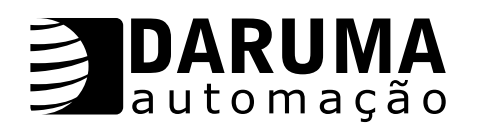

| Desct:, % |       |
|-----------|-------|
| Quant:    | ENTRA |

A seguir selecione um produto para iniciar o processo de venda, escolha uma das maneiras mostradas anteriormente (Vendas por Ordem Alfabética ou por Ordem de Código, Vendas utilizando CCD, Vendas Rápidas ou Vendas com Balança).

#### Acréscimo pré - determinado:

Pressione a tecla 0 (Zero) duas vezes, entre com o valor do *Acréscimo* e em seguida digite ENTRA para confirmar a operação.

| Acresc: , % |       |
|-------------|-------|
| Quant:      | ENTRA |

A seguir selecione um produto para iniciar o processo de venda, escolha uma das maneiras mostradas anteriormente (*Vendas por Ordem Alfabética ou por Ordem de Código, Vendas utilizando CCD, Vendas Rápidas ou Vendas com Balança*).

<u>OBS.</u>: É possível realizar vendas pré - determinadas em Quantidade ou Valor, ou um Desconto ou Acréscimo, no mesmo item.

Abaixo é mostrado um exemplo de venda com Quantidade e Acréscimo, no mesmo cupom.

Pressione a tecla Vírgula (",") uma vez, e entre com a *Quantidade* a ser vendida e digite ENTRA para confirmar a operação. A seguir pressione a tecla 0 (Zero) duas vezes, e entre com o valor do *Acréscimo* e em seguida digite ENTRA para confirmar a operação.

A seguir selecione um produto para iniciar o processo de venda, escolha uma das 4 maneiras mostradas anteriormente (*Vendas por Ordem Alfabética ou por Ordem de Código, Vendas utilizando CCD ou Vendas rápidas*).

#### **CANCELAMENTOS**

Através do TA-100 é possível realizar cancelamentos de itens e cancelamentos de cupons.

#### 1) Cancelar Item

Escolha uma das maneiras mostradas anteriormente (Vendas por Ordem Alfabética ou por Ordem de Código, Vendas utilizando CCD, Vendas Rápidas ou Vendas com Balança), para executar uma venda.

No exemplo abaixo é realizada Venda Rápida (Teclas Rápidas), com 02 itens e cancelado o item

| Nome do Produto |       |
|-----------------|-------|
|                 | ENTRA |

Após o cupom aberto o display do TA-100 retorna ao menu principal, digitando ENTRA, o subtotal é mostrado no Display do TA e no Display Torre, digitando ANULA o TA retorna ao menu principal.

Então utilize o procedimento anterior para vender mais itens ou digite ENTRA para iniciar o processo de fechamento do cupom.

| TA-100 | V 2.10 |
|--------|--------|
| Quant: | ENTRA  |

Com o TA no menu principal, pressione as teclas FUNC e ANULA, e será solicitado se deseja cancelar *Cupom* ou *Item*. Digite o número correspondente para cancelar item.

| Cancelar:<br>1 = cupom / 2 = item |       |
|-----------------------------------|-------|
| Digite Senha:<br>1357             | ENTRA |

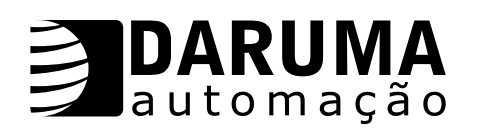

Item a Cancelar: (1 a 002) \_ \_ \_

Após digitar a senha, é mostrada uma mensagem com a quantidade de itens. Através das teclas  $\uparrow$  ou  $\downarrow$ , é possível visualizar os itens, escolha o item que deseja cancelar e tecle ENTRA para confirmar.

Neste momento a IF irá imprimir o item cancelado. Também é possível selecionar o item digitando o número correspondente do mesmo.

Pressione as teclas FUNC e ANULA novamente para cancelar mais itens ou siga o processo de fechamento do cupom.

Sub-Total:

ENTRA

A seguir é mostrado o total do cupom, através das teclas  $\uparrow$  ou  $\downarrow$ , escolha a forma de pagamento a ser utilizada no cupom e após digitar ENTRA informe o valor recebido.

| R\$ ,<br>Forma de Pagamento | ENTRA |
|-----------------------------|-------|
| Forma de Pagamento          | ENTRA |

#### <u>OBS.:</u>

Caso seja digitado ENTRA, ao invés do Valor Recebido, o cupom será fechado com o Valor Total.

#### 2) Cancelar Cupom

Após o fechamento de um cupom, com o TA no menu principal, pressione as teclas FUNC e ANULA, e será solicitado se deseja *Cancela Cupom.* Digite o número correspondente para confirmar. Em seguida digite a senha e o cupom será cancelado.

| Cancela cupom?<br>1 = Sim / 2 = Não |       |
|-------------------------------------|-------|
| Digite Senha:<br>1357               | ENTRA |

**<u>OBS.</u>**: Se a última operação pela IF foi a emissão de um cupom fiscal, então será permitido o cancelamento do mesmo.

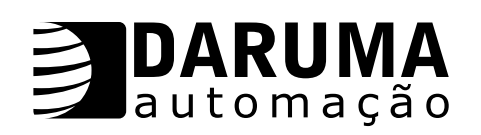

# CONFIGURAÇÃO DO CABO CROSSOVER

| DB9F - TA | SINAL | DB9F - PC | SINAL |
|-----------|-------|-----------|-------|
|           |       |           |       |
| 2         | RX    | 3         | ТΧ    |
| 3         | TX    | 2         | RX    |
| 4         | DTR   | 6         | DSR   |
| 5         | GND   | 5         | GND   |
| 6         | DSR   | 4         | DTR   |
| 7         | CTS   | 8         | RTS   |
| 8         | RTS   | 7         | CTS   |
|           |       |           |       |

| DB9F - TA | SINAL | DB25F - PC | SINAL |
|-----------|-------|------------|-------|
|           |       |            |       |
| 2         | RX    | 2          | TX    |
| 3         | TX    | 3          | RX    |
| 4         | DTR   | 6          | DSR   |
| 5         | GND   | 7          | GND   |
| 6         | DSR   | 20         | DTR   |
| 7         | CTS   | 5          | RTS   |
| 8         | RTS   | 4          | CTS   |
|           |       |            |       |

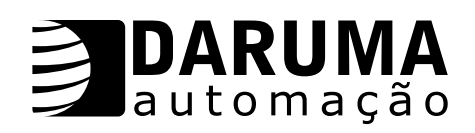

## TABELA DE ERROS RETORNADOS DA IF PARA O TA-100

| 00 | IF em modo Manutenção. Foi ligada sem o Jumper de Operação                  |
|----|-----------------------------------------------------------------------------|
| 01 | Comando disponível somente em modo Manutenção                               |
| 02 | Erro durante a gravação da Memória Fiscal                                   |
| 03 | Memória Fiscal esgotada                                                     |
| 04 | Erro no relógio interno da IF                                               |
| 05 | Falha mecânica na IF                                                        |
| 06 | Erro durante a leitura da Memória Fiscal                                    |
| 10 | Documento sendo emitido                                                     |
| 11 | Documento não foi aberto                                                    |
| 12 | Não existe documento a cancelar                                             |
| 13 | Dígito não numérico não esperado foi encontrado nos parâmetros              |
| 14 | Não há mais memória disponível para esta operação                           |
| 15 | Item a cancelar não foi encontrado                                          |
| 16 | Erro de sintaxe no comando                                                  |
| 17 | "Estouro" de capacidade numérica (overflow)                                 |
| 18 | Selecionado totalizador tributado com alíquota de imposto não definida      |
| 19 | Memória Fiscal vazia                                                        |
| 20 | Não existem campos que requerem atualização                                 |
| 21 | Detectada proximidade do final da bobina de papel                           |
| 22 | Cupom de redução Z já foi emitido. IF inoperante até 0:00 h do próximo dia  |
| 23 | Redução Z do período anterior ainda pendente. IF inoperante                 |
| 24 | Valor de desconto ou acréscimo inválido (limitado a 100%)                   |
| 25 | Caracter inválido foi encontrado nos parâmetros                             |
| 27 | Nenhum periférico conectado a interface auxiliar                            |
| 28 | Foi encontrado um campo em zero                                             |
| 29 | Documento anterior não foi Cupom Fiscal. Não pode emitir Cupom Adicional    |
| 30 | Acumulador Não Fiscal selecionado não é válido ou não está disponível       |
| 31 | Não pode autenticar. Excedeu 4 repetições ou não é permitida nesta fase     |
| 32 | Cupom adicional inibido por configuração                                    |
| 36 | Versão do firmware gravada na Memória Fiscal não é esperada                 |
| 37 | Alíquota de imposto informada já está carregada na memória                  |
| 38 | Forma de pagamento selecionada não é válida                                 |
| 39 | Erro na seqüência de fechamento do Cupom Fiscal                             |
| 40 | IF em Jornada Fiscal. Alteração da configuração não é permitida             |
| 41 | Data inválida. Data fornecida é inferior à última gravada na Memória Fiscal |
| 42 | Leitura X inicial ainda não foi emitida                                     |
| 43 | Não pode emitir Comprovante Vinculado                                       |
| 61 | Queda de energia durante a emissão de Cupom Fiscal                          |
| 80 | Periférico na interface auxiliar não pode ser reconhecido                   |
| 81 | Solicitado preenchimento de cheque de banco desconhecido                    |
| 82 | Solicitado transmissão de mensagem nula pela interface auxiliar             |
| 83 | Extenso do cheque não cabe no espaço disponível                             |
| 84 | Erro na comunicação com a interface auxiliar                                |
| 85 | Erro no dígito verificador durante comunicação com a PertoCheck             |